# MANUAL DE INGRESO AL SISTEMA URKUND

Ingresar al sitio web institucional: <u>www.uagraria.edu.ec</u>

### Clic en el Banner URKUND

| 🔞 Universidad Agraria del Ecuador |                                                                                                    |                                               |                               |  |  |
|-----------------------------------|----------------------------------------------------------------------------------------------------|-----------------------------------------------|-------------------------------|--|--|
| e La UAE                          | • Institucionales+ Olerta Acadiimica+ Noticiaa Serviciss+                                                                                             | Eventoe Transparenole                         |                               |  |  |
| Ŭ                                 | Convocatoria a Elecciones de 5 representantes por los profesores<br>(as), al H. Consejo Universitario de la UAE<br>El Ver archivo<br>al enzore        | æ                                             |                               |  |  |
| Ŭ                                 | Convocalorie a Concursos Abiertos de Mitritos y Oposicion para<br>olorgar nombramiento de profesores Titulares Auxiliares<br>Z Ver archivo<br>asearie | Sistema de Evaluaciyn de<br>Desempeco Docente | Sistema de Antiplagio         |  |  |
| Ŭ                                 | Convocatoria a Concursos Abiertos de Minitos y Oposiciyn en<br>diterentes dreas.<br>Ver archivo<br>raosane                                            | Proceso de Autoevaluaciyn 2015                | Modelo Educativo y Pedagygico |  |  |

Ingresar usuario email institucional Ej: <u>mlcarrera@uagraria.edu.ec</u>

Ingresar clave (Mayúscula, minúsculas, números y dos signos)

| https://secure.urk    | und.com/account/Au | th/Login            |                           |                      |  |
|-----------------------|--------------------|---------------------|---------------------------|----------------------|--|
| 🕃 Etiqueta figcaption | Creating an HTML5  | [ Programar una App | G Busqueda personalit     | System 2 + Bienvenis |  |
|                       | UF                 | KUND                |                           |                      |  |
|                       | Inic               | iar sesión          |                           |                      |  |
|                       | — Cue              | inta URKUND         |                           |                      |  |
|                       |                    | Usuario o correo    | mlcarrera@uagraria.ec     |                      |  |
|                       |                    | electrónico         |                           |                      |  |
|                       |                    | Contrasena          |                           |                      |  |
|                       |                    |                     | Iniciar sesión            |                      |  |
|                       |                    |                     | ¿Olvidaste tu contraseña? |                      |  |
|                       |                    |                     | Create account for docum  | ent upload           |  |
|                       |                    |                     | ICTUDENTE:                |                      |  |

## Bandeja de entrada de URKUND

Aquí se visualizara todas las tesis enviadas a su dirección de análisis que hayan compartido al Tutorado ej: <u>mlcarrera.uagra@analysis.urkund.com</u>

| URKUND               |      | 01            | O Help 🔝 Subir documentus                                              |        | 🛦 Mario Camera 🔻 |               |                  |
|----------------------|------|---------------|------------------------------------------------------------------------|--------|------------------|---------------|------------------|
| Dirección de anàlisi | • ml | carrera.uagra | illianahsissarkund.com                                                 |        |                  |               |                  |
| nicarrera.uag        | a@an | alysis.urkund | .com (5) = [2] - (2) - (2) - (3) + Nueva carpeta   O Configuración   O |        | ۹                |               | H4 44 1/1 99     |
| 8                    | 0    |               | •                                                                      | ٥      | •                | •             |                  |
| II 🗸 🖾 🖬 🛕           | -    | D20546046     | ARTICULO 2 DE GALO SALCEDO (1).pdf                                     | 261 KB | 4936 palabra(s)  | Mario Carrera | 30/05/2016 20:21 |
|                      |      | D20530853     | ARTICULO 2 DE GALO SALCEDO.pdf                                         | 261 KB | 0 palabra(s)     | Mario Carrera | 30/05/2016 16:56 |
| 0082                 |      | D20363214     | ARTICULO 2 DE GALO SALCEDO,pdf                                         | 261 KB | 0 palabra(s)     | Mario Carrera | 25/05/2016 17:34 |
|                      | 228  | D20363202     | ARTICULO DE GALO SALCEDO pdf                                           | 275 KB | 1353 palabra(s)  | Mario Carrera | 25/05/2016 17:33 |
| and a sea Ph         |      | BARADOWS      |                                                                        |        | ******           |               |                  |

#### Subir Tesis directamente

También podemos subir las tesis en el botón: Subir documentos

| 🚯 Help 🛛 🏦 Subir documentos | 畠 Mario Carrera 🔻 |
|-----------------------------|-------------------|
|-----------------------------|-------------------|

Pegamos la dirección de análisis, llenamos el asunto, y subimos el archivo (formato Word, pdf, sin clave y preferiblemente sin imágenes)

#### 🕹 Enviar documentos

| eceptor               |                                          |
|-----------------------|------------------------------------------|
|                       | Select analysis address or enter below * |
| Dirección de análisis | (                                        |
| Asunto                |                                          |
| Mensaje               |                                          |
|                       |                                          |
|                       |                                          |
|                       |                                          |
|                       |                                          |
|                       |                                          |
|                       |                                          |
|                       |                                          |
| ocumentos             |                                          |
| ocumentos             | 章 filminar todo                          |
| ocumentos             | 章 tiiminar todo                          |

#### Resetear contraseña

Clic en "Olvidaste tu contraseña"

#### Iniciar sesión

| — Cuenta URKUND ———— |                                                                                     |                   |
|----------------------|-------------------------------------------------------------------------------------|-------------------|
| Usuario o correo     | mlcarrera                                                                           |                   |
| electrónico          |                                                                                     |                   |
| Contraseña           |                                                                                     |                   |
|                      | Iniciar sesión<br>¿Olvidaste tu contraseña<br>Create account for docu<br>(STUDENTS) | a?<br>ment upload |

Ingresar correo institucional y clic en el botón Reestablecer contraseña

| URKUND                   |                        |          |  |  |
|--------------------------|------------------------|----------|--|--|
| Restablecer contraseña   |                        |          |  |  |
| - Restablecer contrasena |                        |          |  |  |
| Email                    | mlcarrera@uagraria.ec  |          |  |  |
|                          | Restablecer contraseña | Cancelar |  |  |

Le llegara un email a su correo institucional y debe darle clic al link para ingresar su nueva clave que contenga (Mayúscula, minúsculas, números y dos signos)

Si el correo no le llega a Bandeja de entrada, lo pueden buscar en Otros correos

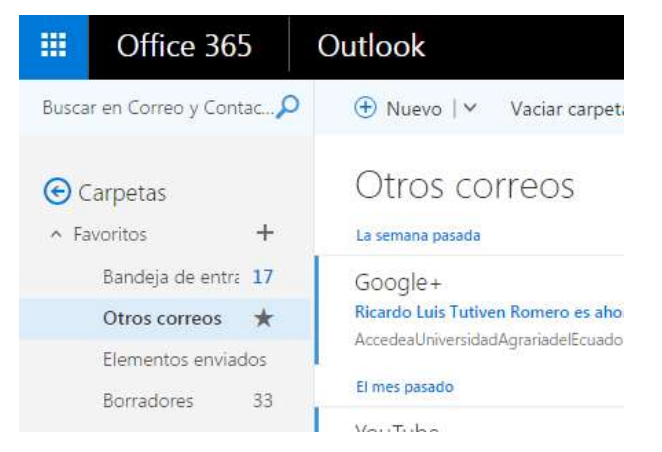